#### Using Remote Desktop Virtualization w/ LC Clusters

August 17, 2017

#### Lawrence Livermore National Laboratory

#### **Cameron Harr**

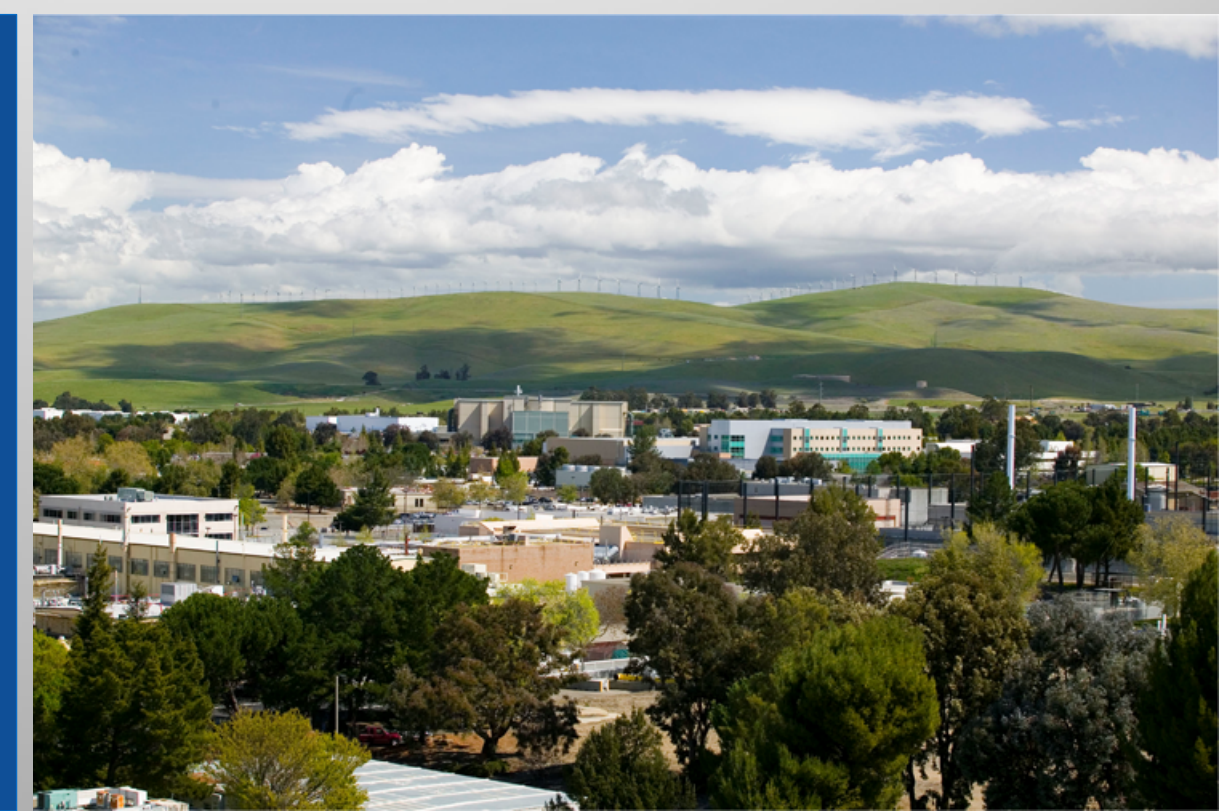

#### LLNL-PRES-XXXXXX

This work was performed under the auspices of the U.S. Department of Energy by Lawrence Livermore National Laboratory under contract DE-AC52-07NA27344. Lawrence Livermore National Security, LLC

#### Agenda

- What is RealVNC
- What is DCV
- LC Implementations
- Using RealVNC
  - Demo
- Using DCV
  - Demo

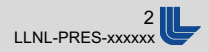

#### What is RealVNC?

- Commercial implementation of VNC (Virtual Network Computing)
  - Founders were the inventors of VNC technology
  - "VNC Connect" is new product name
- Client/Server software to obtain virtual desktop on a remote computer with good performance
- Enterprise-ready
  - Security
  - Support
  - Robustness

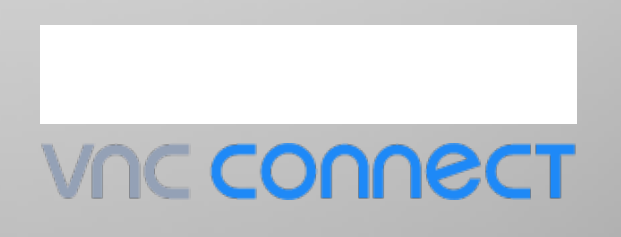

## Why RealVNC @ LC?

- OTP and 256b encryption make John A. happy! 😇
- And…
  - Virtuald server makes connection mgmt easy
  - Used with DCV
  - Enterprise support
  - Performance
  - Platform availability
  - Inexpensive
  - I think that's enough!

### **RealVNC implementation @ LC**

- For regular (non-GPU/GL) GUI work
- Only on Vis cluster Login nodes
  - Surface (czvnc), Rzhasgpu (rzvnc)
  - If you have need for this on SCF, let us know
- **New**: Can access Surface from anywhere w/o VPN!
- Server: vncserver-virtuald
  - Always use port 5999
  - Automatically assigns persistent session
- Client: RealVNC vncviewer (can't use generic)
  - Supported on Linux, OS-X, and Windows

### What is DCV?

- Desktop Cloud Virtualization
- VNC client that can do near-real-time 3D/GL graphics visualization
- Uses RealVNC as underlying client
  - dcvendstation / niceviewer looks like vncviewer
  - 59XX ports for 2D graphics and 73XX for 3D

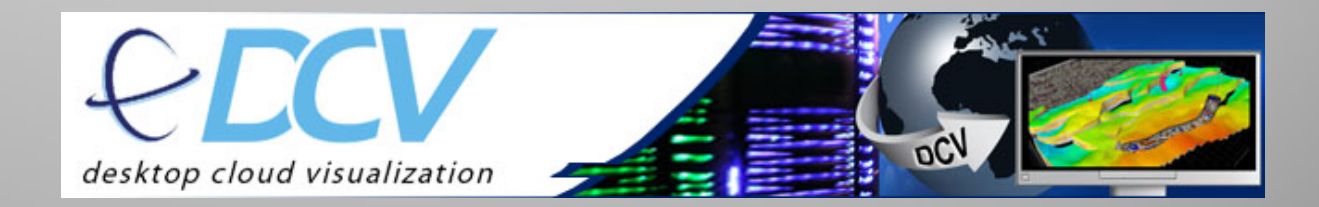

### **DCV Implementation @ LC**

- Only on Vis cluster Compute nodes
- Only 4 licenses for CZ & RZ combined
  - Let us know if we need more
- *dcvsession* on compute node:
  - Sets up session
    - Including options like screen size & resolution
  - New: Uses SOCKS proxy vs. port forward chains
  - Provides syntax aids to copy & paste
- Supported on Linux|Windows|MacOS

### **Using RealVNC**

- Open vncviewer and connect to czvnc:5999
  - Use OUN/RSA-OTP for authentication
- For RZ and other details: https://hpc.IInl.gov/data-vis/vissoftware/vnc-realvnc

|                                        | 000                                                                                                    | VNC Viewer                                                                                                    |             |
|----------------------------------------|----------------------------------------------------------------------------------------------------|----------------------------------------------------------------------------------------------------|-------------|
|                                        | Enter a VNC Server address or search                                                                           | Sign in •                                                                                                    |             |
| harr1@auk92:~ _ = ×                    |                                                                                                    |                                                                                                    | anti the af |
| [harr1@auk92 ~]\$ vncviewer czvnc:5999 |                                                                                                    | Authentication                                                                                                   |             |
|                                        |                                                                                                    | VNC Server: czvnc.llnl.gov::5999                                                                                 |             |
| Authentication Credentials _ ×         |                                                                                                    | Username: harr1                                                                                                  |             |
| Bincrypted connection [tell me more]   | czvnc.llnl.gov:5999 surfa                                                                                      | Password:                                                                                                    |             |
| VNC Server: czvnc:5999                 |                                                                                                    | Remember password                                                                                                |             |
| Password:                              |                                                                                                    | Catchphrase: Mars ground segment. Pixel Greek demo.                                                              |             |
| OK Cancel                              |                                                                                                    | Signature: e1-d8-09-67-e9-82-41-20                                                                               |             |
|                                        |                                                                                                    | Cancel OK                                                                                                    |             |
|                                        |                                                                                                    | Connecting to czvnc.llnl.gov:5999                                                                                |             |
|                                        |                                                                                                    |                                                                                                    |             |
|                                        |                                                                                                    |                                                                                                    |             |
|                                        |                                                                                                    |                                                                                                    |             |
|                                        | The second second                                                                                              | Stop                                                                                                    |             |
|                                        | A MAR STRAN                                                                                                    |                                                                                                    |             |
|                                        | A CONTRACTOR OF THE OWNER OF THE OWNER OF THE OWNER OF THE OWNER OF THE OWNER OF THE OWNER OF THE OWNER OF THE | and the second second second second second second second second second second second second second second second |             |

#### Lawrence Livermore National Laboratory

## Using RealVNC (cont.)

- Sessions are persistent:
  - You can exit session and will be rejoined each connection attempt
  - To close persistent session, log out of virtual desktop

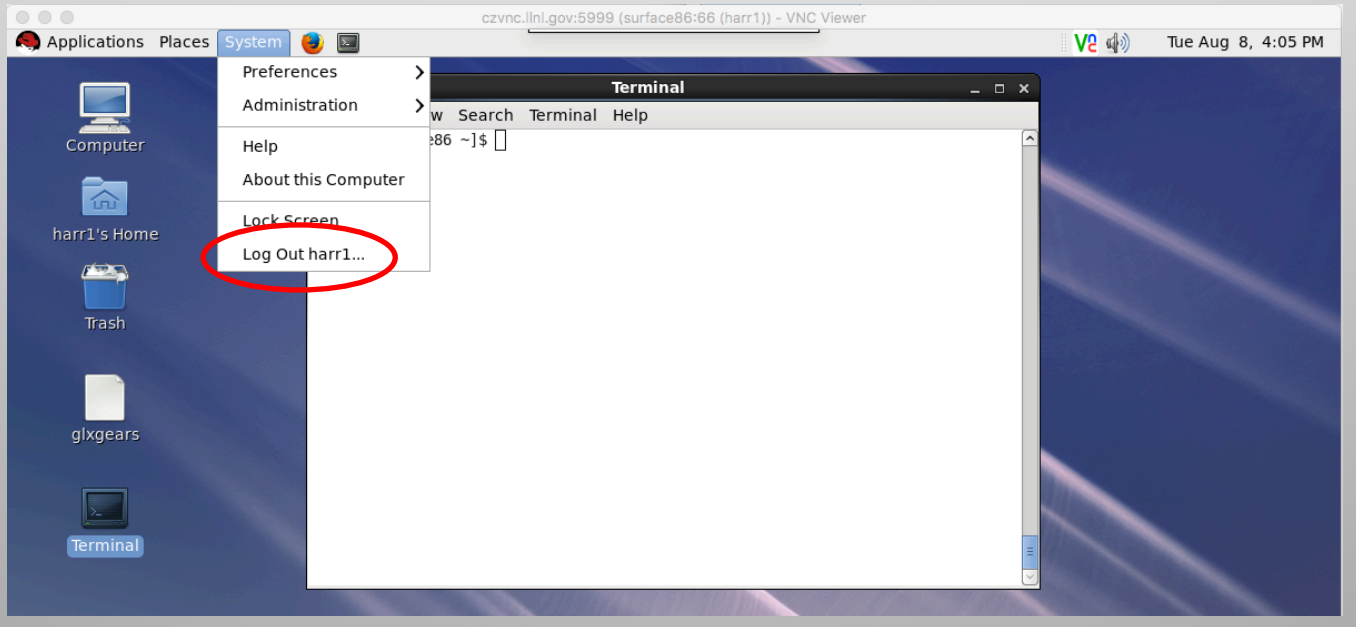

## Using RealVNC (cont.)

- Change resolution
  - Add RandR to .vnc/config.d/Xvnc on compute node
    - Ex: RandR=1200x1024,1600x1200
    - First resolution will be your default
  - Type xrandr —s <Resolution ID> on compute node to dynamically change resolution and virtual screen size
- Kerberos integration available

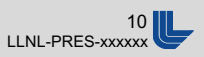

#### **RealVNC Demo**

- Mac, Windows
- Surface, Rzhasgpu
- Need port forwarding for RZ
  - <SSH cmd> -L 5999:rzhasgpu:5999 <user>@rzgw

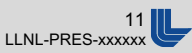

# Using DCV

- Log in to cluster login node (czvnc, rzvnc)
- Use Slurm to allocate a compute/GPU node:
  - \$ salloc -N 1
  - Epilog will clean up DCV session
- For RZ and other details:
  - https://hpc.llnl.gov/data-vis/vis-software/vnc-nice-dcv

# Using DCV (cont.)

- From compute node cmdline, run dcvsession
  - \$ dcvsession –o <lin|osx|win> [ ... ]
    - '–g XXXXXYYYY' to change resolution
- Follow Instructions
  - Create .dcv file (one-time)
  - Start Proxy server
  - Run DCV client to allocated node
    - For OSX, Windows, can double-click the icon of your .dcv file

# Using DCV (cont.)

IMPORTANT: dcvsession now uses a local SSH proxy using a configuration file. On your desktop, create a new text file containing the following 3 lines, then rename the file surface.dcv (You should see the icon reflect the DCV logo when '.dcv' files are properly associated.) [Options] ProxyServer=localhost:1080

ProxyType=socks

- NOTE: The proxy server may persist until terminated manually or by a reboot. If you know the proxy server is already running, skip step 1.
- Set up a proxy server on your workstation by copying and pasting the following SSH command(s) to a terminal.
- \$ ssh -fN -D 1080 harr1@surface
- 2) Double-click on the surface.dcv file on your desktop. In the RealVNC window that comes up, enter surface59:5901 in the "VNC Server" box and click the 'Connect' button.

[harr1@surface59 ~]\$

guapo:~ harr1\$ ssh -fN -Snone -D 1080 harr1@surface
Password:
guapo:~ harr1\$

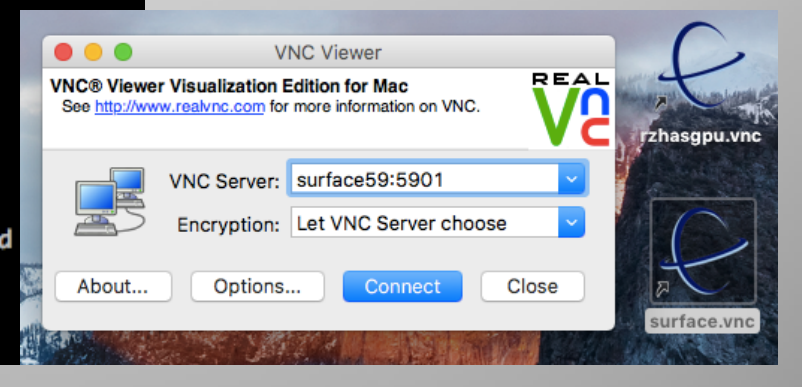

#### Lawrence Livermore National Laboratory

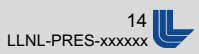

#### **DCV Demo**

- Looks like RealVNC!
- Mac, Windows
- Surface, Rzhasgpu
- Model: Human Acetylcholinesterase (AChE) Inhibitor
  - "A Wrench in the Works of Human Acetylcholinesterase: Soman Induced Conformational Changes Revealed by Molecular Dynamics Simulations"
  - http://journals.plos.org/plosone/article?id=10.1371/journal.pone.0121092
  - THANK YOU to Liam Kraus for setting up the model

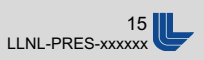

**Questions?** 

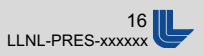